CITY OF DERBY ACADEMY Farmhouse Road, Sinfin, Derby DE24 3AR Tel: 01332 270 450 Email: admin@cityofderbyacademy.org Web: www.cityofderbyacademy.org Headteacher: Mr P Smith

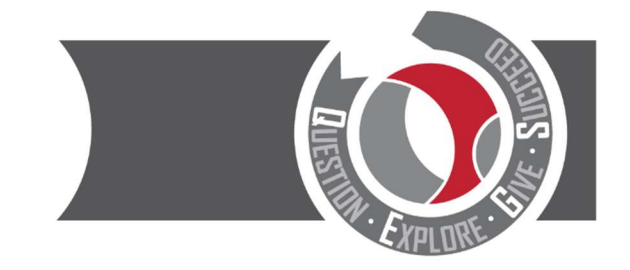

Thursday 23 March 2021

Dear Parent/Carer

# Year 8 Parents' Evening Thursday 22<sup>nd</sup> April 2021 - Online Appointment Booking

The coronavirus pandemic has resulted in a number of changes to how schools educate students. It has also changed how our parents' evenings are held as we currently cannot meet parents face to face. Therefore, we are introducing a new intuitive and easy to use online appointment booking system – SchoolCloud.

SchoolCloud allows parents/carers to book appointment times with their child's teachers and appointments are held via video conferencing. Below is a link to a video showing you how the system works. This link is also available to view on our school website:

<u>Video Appointments: Parents - How to attend appointments over video call - SchoolCloud Parents Evening</u> (parentseveningsystem.co.uk)

We have also attached a short guide on how to book appointments to this letter.

Appointments can be made from Monday 29th March 2021 from 4.00pm, please visit our website to do this. We have provided a link here: <u>https://CODA.schoolcloud.co.uk/</u>. The closing date to book appointments is Thursday 22<sup>nd</sup> April at 3.00pm.

<u>Please note</u>: to book appointments you will be required to enter the details of the person registered in school as 'Priority One'. It is important that these details are used otherwise you will experience an issue with logging in.

If you do experience any difficulty or you need to amend your appointments, please do not hesitate to contact Myself or Mr Proudlove via email – <u>abult@cityofderbyacademy.org</u> <u>tproudlove@cityofderbyacademy.org</u>.

Yours sincerely

Mr A Bult Head of Year 8

# Parents' Guide for Booking Appointments

Browse to <a href="https://CODA.schoolcloud.co.uk/">https://CODA.schoolcloud.co.uk/</a>

| our Details                                                                                                    |                                          | Step 1: Login                                                                                                    |  |  |  |  |
|----------------------------------------------------------------------------------------------------|------------------------------------------|----------------------------------------------------------------------------------------------------|--|--|--|--|
| le First Name                                                                                                    | Surname                                  |                                                                                                    |  |  |  |  |
| Ars • Rachael                                                                                                    | Abbot                                    |                                                                                                    |  |  |  |  |
| Email Confirm Email                                                                                                    |                                          | Fill out the details on the page then click the <i>Log In</i> button.                                                                                                    |  |  |  |  |
| ibbot4@gmail.com                                                                                                    | rabbot4@gmail.com                        | A confirmation of your appointments will be sent to the email address you                                                                                                    |  |  |  |  |
| udent's Details                                                                                                    |                                          | a communation of your appointments will be sent to the email address you                                                                                                    |  |  |  |  |
| st Name Surname                                                                                                    | Registration Class                       | provide.                                                                                                    |  |  |  |  |
| 2n Abbot                                                                                                    | 11A                                      |                                                                                                    |  |  |  |  |
| Log In                                                                                                    |                                          |                                                                                                    |  |  |  |  |
| arents' Evening                                                                                                    |                                          | Step 2: Select Parents' Evening                                                                                                    |  |  |  |  |
| ils parents' evening is an opportunity to meet Click a date to continue:<br>our child's teacher. Please enter the school via                                                                                                    |                                          |                                                                                                    |  |  |  |  |
| main entrance and sign in at reception.                                                                                                    | Thursday, 16th March                     | Click on the date you wish to book.                                                                                                    |  |  |  |  |
|                                                                                                    | opens por posenings                      |                                                                                                    |  |  |  |  |
|                                                                                                    | Friday, 17th March<br>Open for bookings  | Unable to make all of the dates listed? Click I m unable to attend.                                                                                                    |  |  |  |  |
| fm unable to attend                                                                                                    |                                          |                                                                                                    |  |  |  |  |
| hoose Booking Mode                                                                                                    |                                          | Step 3: Select Booking Mode                                                                                                    |  |  |  |  |
| lect how would like to book your appointments                                                                                                    | using the option below and then hit Next |                                                                                                    |  |  |  |  |
| Automatic Automatic |                                          | Choose <i>Automatic</i> if you'd like the system to suggest the shortest possible appointment schedule based on the times you're available to attend. To pick the times to book with each teacher, choose <i>Manual</i> . Then press <i>Next</i> . |  |  |  |  |
| Next                                                                                                    |                                          | We recommend choosing the automatic booking mode when browsing on a mobile device.                                                                                                    |  |  |  |  |
| hoose Teachers                                                                                                    |                                          | Step 4: Choose Teachers                                                                                                    |  |  |  |  |

| en Abbo      | ot    |                            |  |
|--------------|-------|----------------------------|--|
|              |       |                            |  |
| Mr J<br>SENC | Brown | Mrs A Wheeler<br>Class 11A |  |
|              |       |                            |  |

If you chose the automatic booking mode, drag the sliders at the top of the screen to indicate the earliest and latest you can attend. Select the teachers you'd like to book appointments with. A green tick indicates they're selected. To de-select, click on their name.

| confirm Appointment Times       |                                               |                    |                          |                        |  |
|---------------------------------|-----------------------------------------------|--------------------|--------------------------|------------------------|--|
| ne following a<br>e Accept butt | pointments have been re-<br>on at the bottom. | served for two mir | utes. If you're happy wi | th them, please choose |  |
|                                 | Teacher                                       | Student            | Subject                  | Room                   |  |
| 17:10                           | Mr J Sinclair                                 | Ben                | English                  | E6                     |  |
| 17:25                           | Mrs D Mumford                                 | Ben                | Mathematics              | M2                     |  |
|                                 |                                               |                    |                          |                        |  |

### Step 5a (Automatic): Book Appointments

If you chose the automatic booking mode, you'll see provisional appointments which are held for 2 minutes. To keep them, choose Accept at the bottom left. If it wasn't possible to book every selected teacher during the times you are able to attend, you can either adjust the teachers you wish to meet with and try again, or switch to manual booking mode (Step 5b).

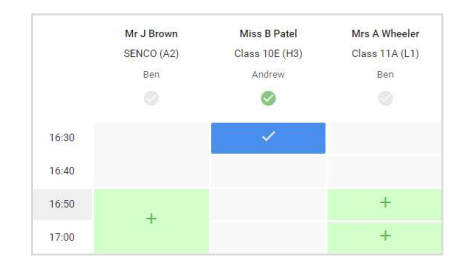

## Step 5b (Manual): Book Appointments

Click any of the green cells to make an appointment. Blue cells signify where you already have an appointment. Grey cells are unavailable.

To change an appointment, delete the original by hovering over the blue box and clicking *Delete*. Then choose an alternate time.

You can optionally leave a message for the teacher to say what you'd like to discuss, or raise anything beforehand.

Once you're finished booking all appointments, at the top of the page in the alert box, press *click here* to finish the booking process.

| 1           | Year 11 Date                                                                                                    | Year 11 Subject Guering 19<br>Subjective and their 1923 to 1933 |         |        |       |  |
|-------------|----------------------------------------------------------------------------------------------------|-----------------------------------------------------------------|---------|--------|-------|--|
|             | e~-                                                                                                    | 1                                                               |         |        |       |  |
| 50 Mart 101 | The sector compares for productions 1.1. Statements for a real software and different as the sector of different as the sector compares of the sector of the sector of the |                                                                 |         |        |       |  |
|             |                                                                                                    | Trader                                                          | Sudort  | SARAHI | Rosen |  |
|             | 19.05                                                                                                    | Sn Jüreve                                                       | Own     | 12000  | - 14  |  |
|             | 18.12                                                                                                    | 5- 17a - 6 +                                                    |         |        | ~     |  |
|             | 18.15                                                                                                    | st zorden                                                       | and the | -      | *     |  |
|             | 19.25                                                                                                    | See Shown                                                       | 049     | 1818.7 | 14    |  |
| 1000000     | 18.00                                                                                                    | Sec. Base                                                       | destro- | Versen | 44    |  |
| tay Ine     | 18.05                                                                                                    | 1/812-028                                                       | 100947  | 1010   | ĸ     |  |

#### Step 6: Finished

All your bookings now appear on the My Bookings page. An email confirmation has been sent and you can also print appointments by pressing *Print*. Click *Subscribe to Calendar* to add these and any future bookings to your calendar. To change your appointments, click on *Amend Bookings*.